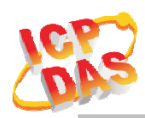

## **Include product**

tWF-PD4R3, tWF-PD4SR2A, tWF-PD4SR2D, tWF-PD8, tWF-R6, tWF-DA1PD2R1 tWF-AD5, tWF-TH8, ALM-06-WF, ALM-Horn-WF

## **Description of changes**

To prevent device enter Low Power transmission mode when communication idle or stop too long, cause inefficiency.

## New Version of each module

| V1.20_20230521 |
|----------------|
| V1.20_20230521 |
| V1.20_20230521 |
| V1.20_20230521 |
| V1.20_20230521 |
| V1.20_20230521 |
| V1.10_20230521 |
| V1.10_20230521 |
| V1.20_20230520 |
| V1.10_20230520 |
|                |

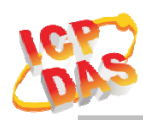

## How to Update

1. Before update, need to restore device back to default setting AP mode. For more detail please reference to each User's Manual.

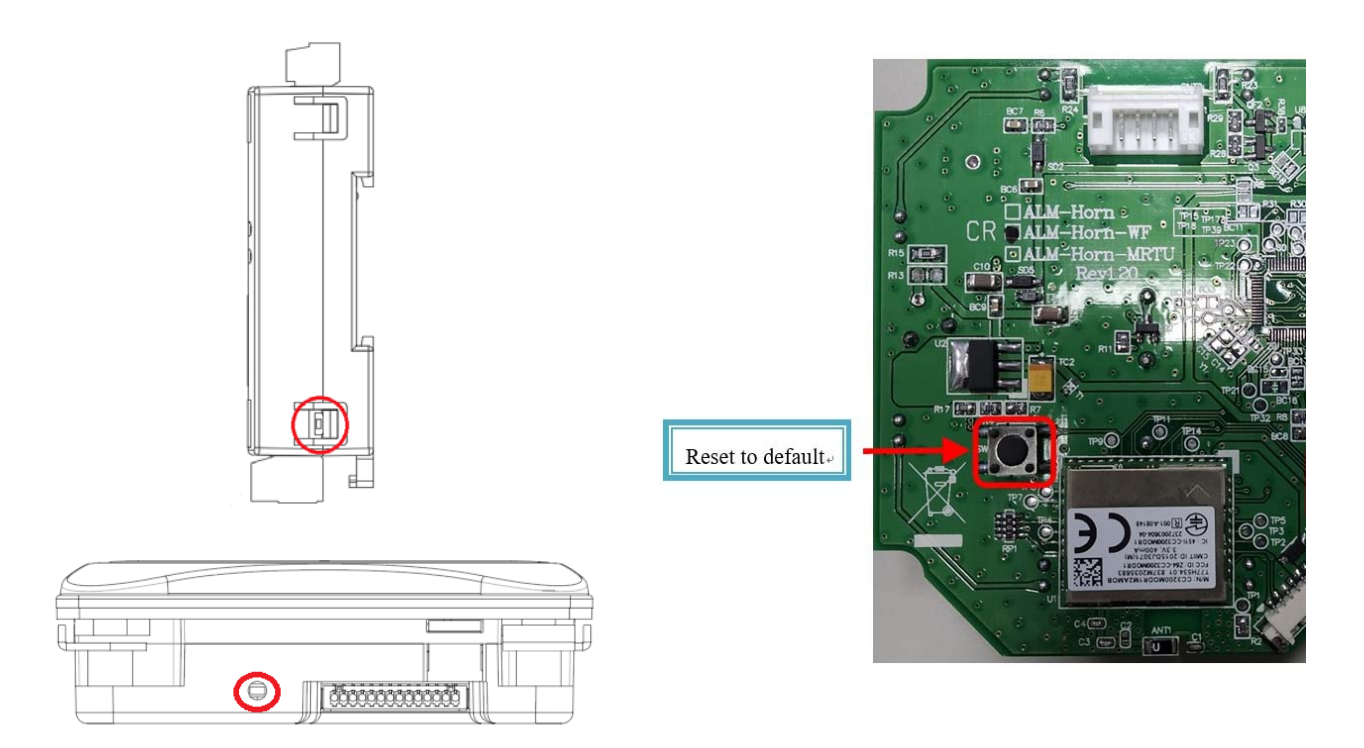

- 2. Download target device's firmware from ICPDAS website.
- 3. Using Wi-Fi connect to your target device, run PC Utility.

| ICON | function |                                                                        |
|------|----------|------------------------------------------------------------------------|
| 0    | Setup    | Open the Setup Screen (Android versions Setup function under the icon) |

4. Click the Setup Icon, enter setup page.

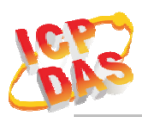

5. Press Update F/W to process.

| 🖇 tWF.Setup   |                |            |            |            |          | -               |     | ×            |
|---------------|----------------|------------|------------|------------|----------|-----------------|-----|--------------|
| AP            |                |            |            | Station    |          |                 |     |              |
| SSID Name:    | tWF-AD5-0EBB71 |            |            | SSID Name: | tWFHUB   |                 |     |              |
| Кеу Туре:     | Open           | O WPA/WPA2 |            | Key Type:  | ○ Open   |                 | WPA | /WPA2        |
| SSID Key:     |                |            |            | SSID Key:  |          |                 |     | $\checkmark$ |
| WEB           |                |            |            | Static IP  |          |                 |     |              |
| Login Key:    |                |            |            | IP:        |          |                 |     |              |
| Modbus        |                |            |            |            |          |                 |     |              |
| Port:         | 502            |            |            | Net mask:  | 255.255. | 255.0           |     |              |
| Idle Timeout: | 30             | Sec        |            | Gate way:  |          |                 |     |              |
| Location      |                |            |            |            |          |                 |     |              |
| String:       | Not Set!!      |            |            | WiFi Mode  | AP       | ○ Station       |     |              |
|               |                |            |            |            |          | 0               |     |              |
| Ress          | it to Default  |            | Update F/V | l l        |          | C Reboot device |     |              |
|               |                |            | 0%         |            |          |                 |     |              |

6. After update, reboot your device.